## Print with AirPrint on the Mac operating system

Check that your Canon printer is turned on and is connected to the same wireless network (sometimes referred to as WLAN) as your Mac. Double click on the "system Preferences" icon or choose Apple menu > System Preferences. Click the "Printers & Scanners" icon. Click the "+" symbol. Select the AirPrint printer you want to add, then click "Add". The selected printer will be added to the printers list. Once added, to print using your AirPrint printer within an application, simply click "File" & then "Print".

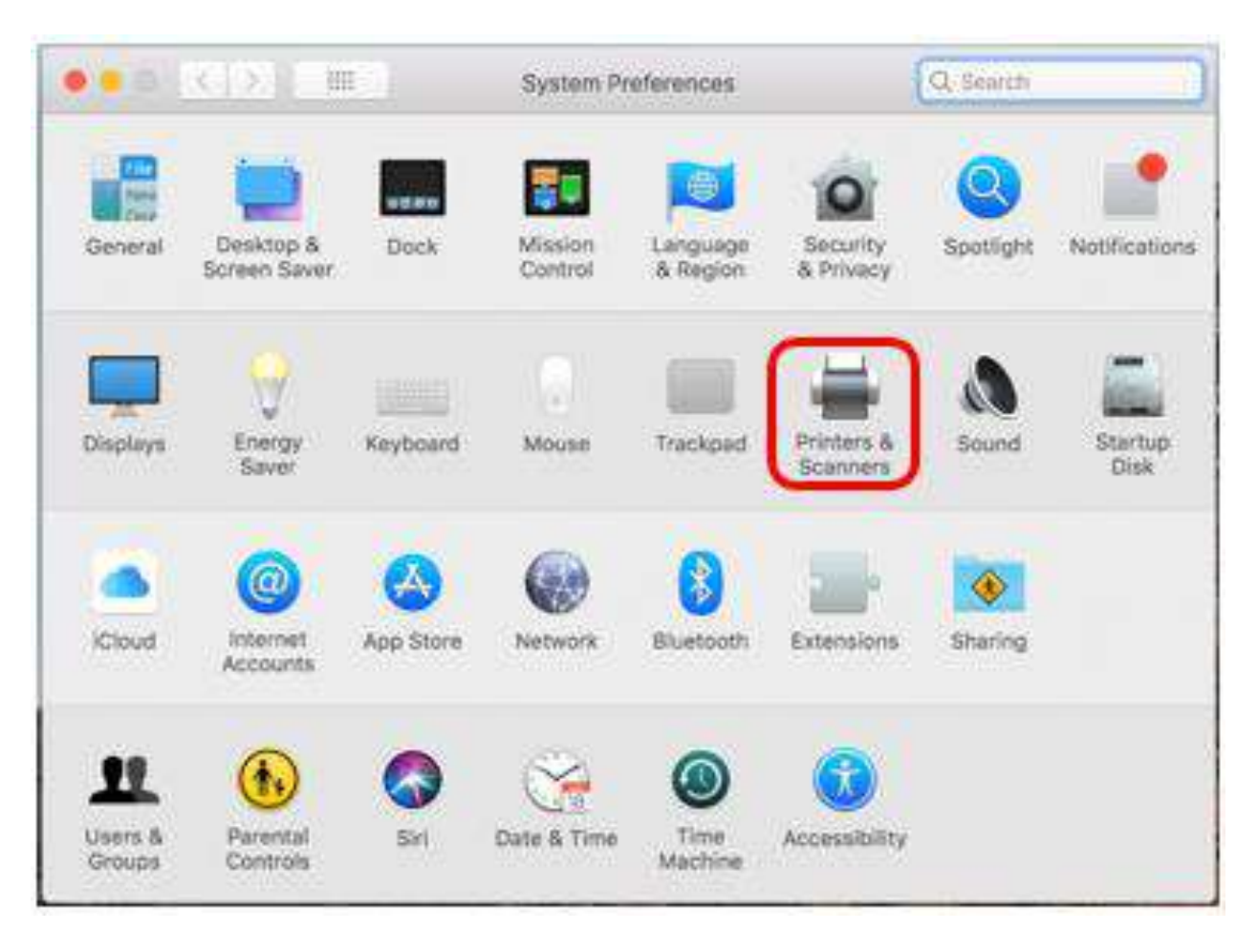

| Printers & Scan     | ners                                                             | Q Search |  |
|---------------------|------------------------------------------------------------------|----------|--|
| l<br>Clici          | No printers are available.<br>Click Add (+) to set up a printer. |          |  |
| Default printer:    | Last Printer Used                                                | 0        |  |
| Default paper size: | A4                                                               | 8        |  |

| N 197                      | -                             | Q Search       |                       |                       |
|----------------------------|-------------------------------|----------------|-----------------------|-----------------------|
| ult IP W                   | /indows                       |                | Se                    | arch                  |
| lame                       |                               |                | ~                     | Kind                  |
| Canon MX920 series         |                               |                |                       | Bonjour Multifunction |
| Canon TS8200 series        |                               | _              | Bonjour Multifunction |                       |
|                            |                               |                |                       |                       |
|                            |                               |                |                       |                       |
| Name:                      | Canon TS9100                  | ) series       |                       |                       |
| Name:<br>Location:         | Canon TS910                   | ) series       |                       |                       |
| Name:<br>Location:<br>Use: | Canon TS9100<br>Secure AirPri | ) series<br>nt |                       |                       |

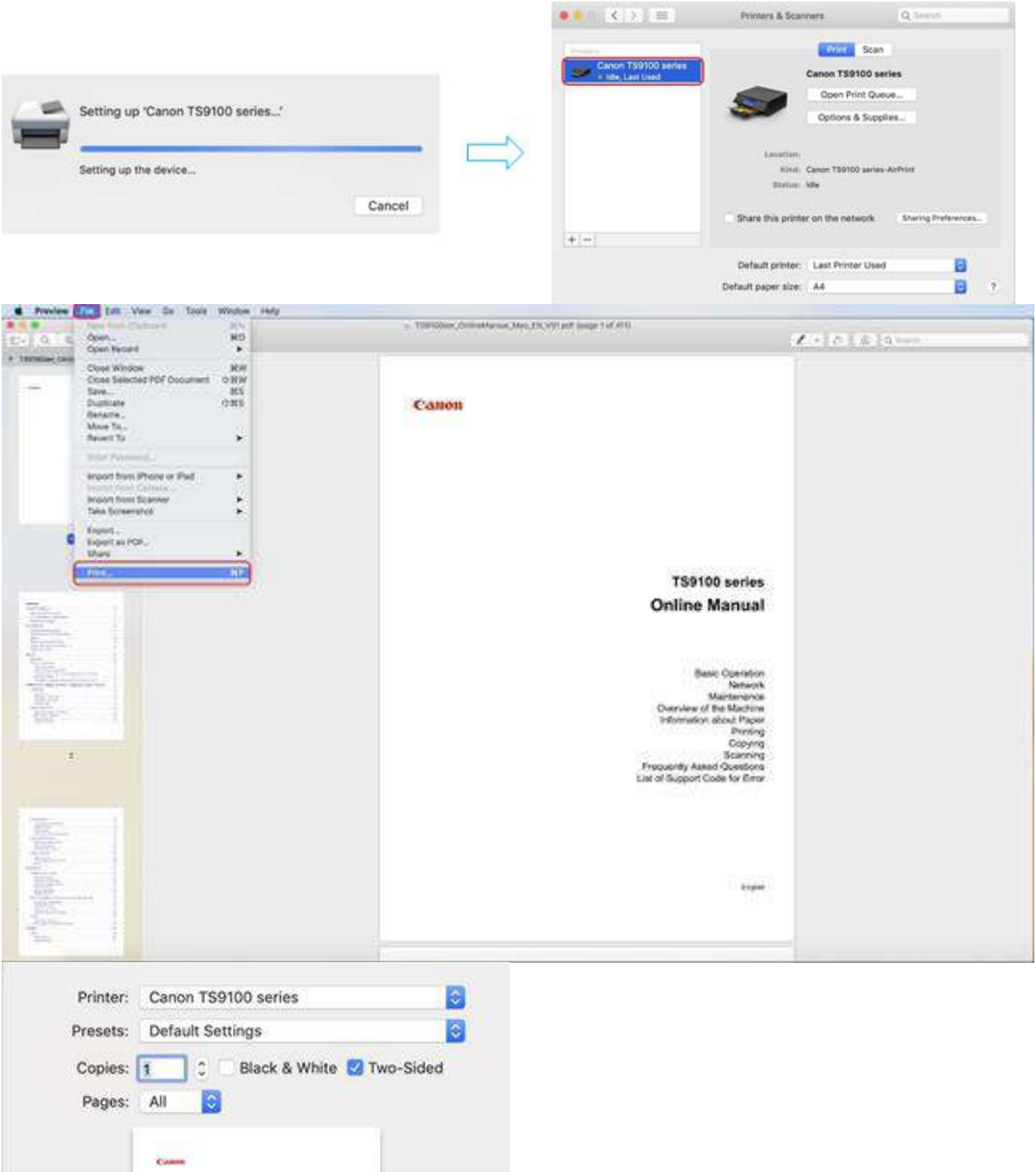

|         | Canno        |                                                                                                    |       |
|---------|--------------|----------------------------------------------------------------------------------------------------|-------|
|         |              | TS9100 series<br>Online Manual                                                                                                    |       |
|         | د            | Basic Garantin<br>Senara<br>Mantanan<br>Danitara di ku Manim<br>Mandara dan Manim<br>Kanana<br>Kanana<br>Kanana<br>Manana di Kata Danana<br>Manana di Kata Danana<br>Manana di Kata Danana |       |
|         |              | -                                                                                                    |       |
|         |              | () ()                                                                                                    |       |
| ? PDF 🔽 | Show Details | Cancel                                                                                                    | Print |